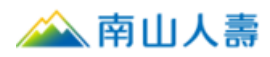

# 【南山人壽 APP】非約定活期帳戶轉帳繳費-操作手冊

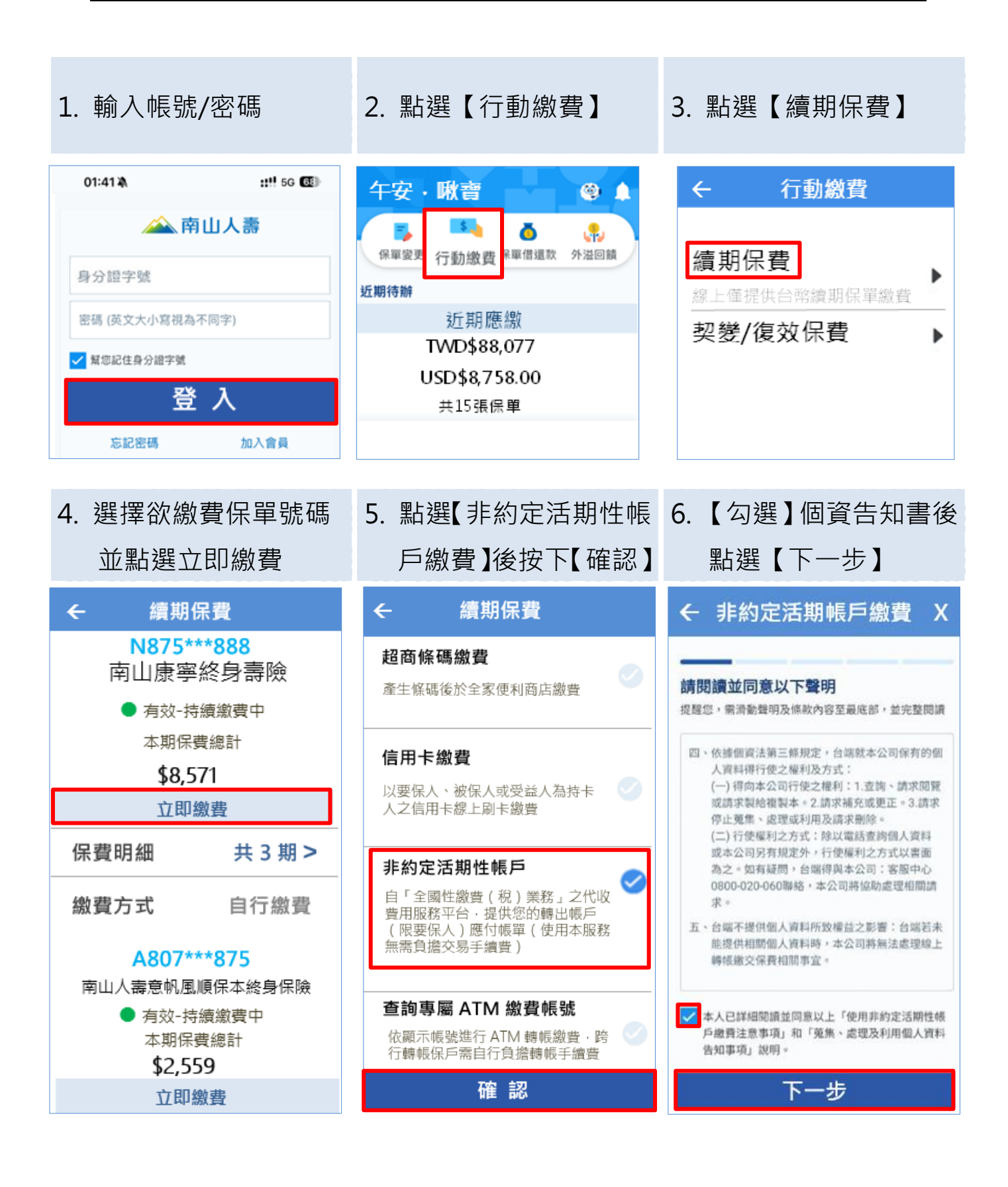

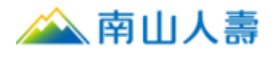

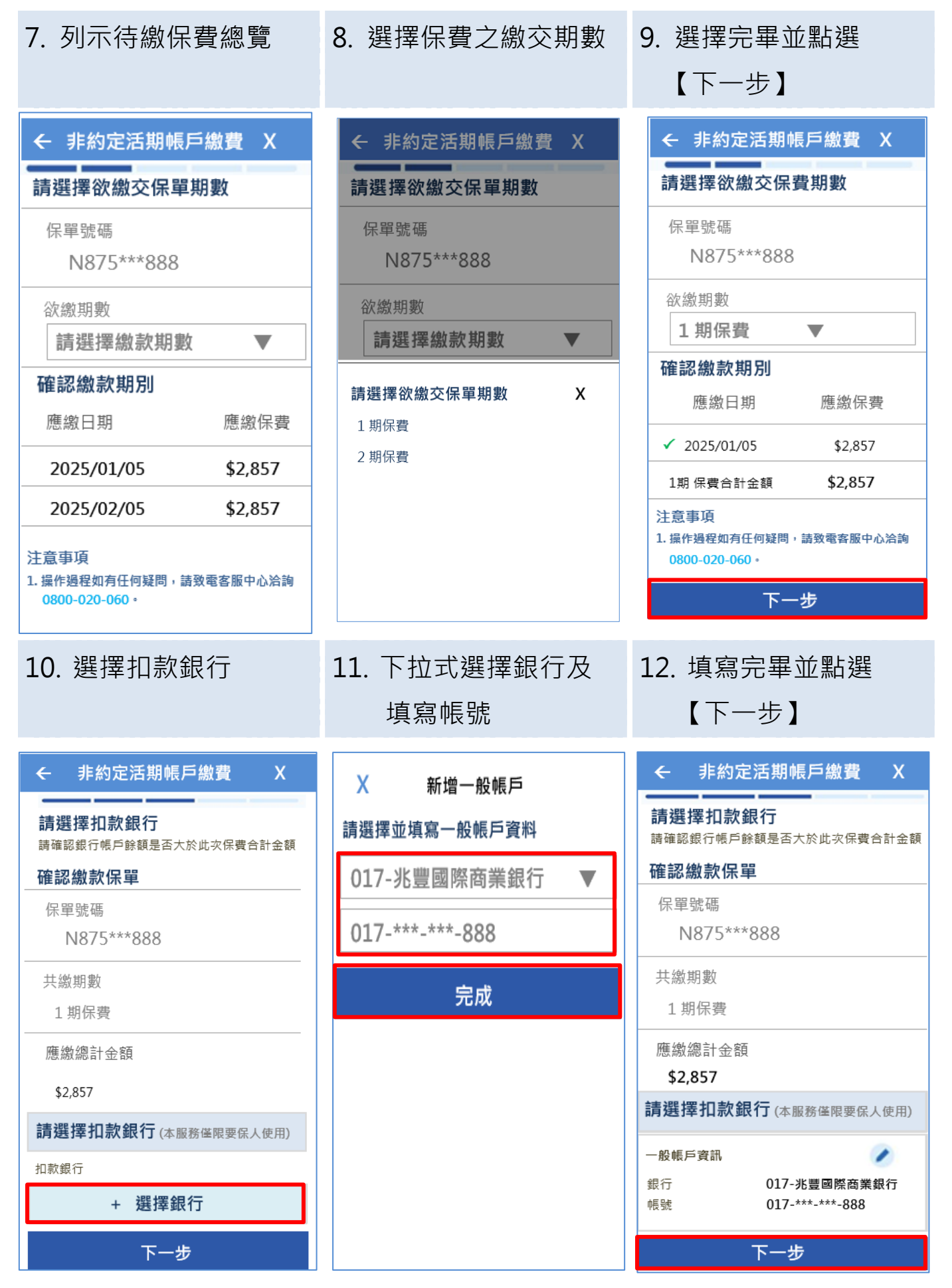

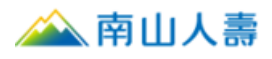

## 13. 確認轉帳相關資訊

# 14. 完成【非約定活期性帳戶繳費】

# ← 非約定活期帳戶繳費

#### 請確認您的繳費內容

請確認銀行帳戶餘額是否大於此次保費合計金額

Х

# 確認繳款保單

保單號碼

N875\*\*\*888

共繳期數

1期保費

扣款銀行

017-兆豐國際商業銀行

扣款銀行帳號

017-\*\*\*-\*\*\*-888

應繳總計金額

\$2,857

注意事項

 操作過程如有任何疑問,請致電客服中心洽詢 0800-020-060。

確認

# 非約定活期帳戶繳費

### 非約定活期帳戶繳費完成!

保費繳納後,倘您於保險費繳交後20個工作日, 仍未收到送金單/收據,請洽詢電話客服中心 0800-020-060。

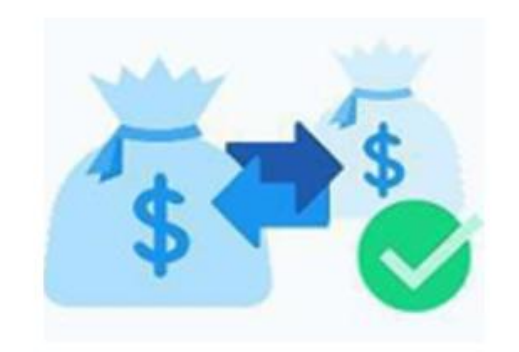

完成